## **Compressing Atmel Studio Project into ZIP File**

- 1. Locate the folder in which the code (.asm) files, as well as the solution (.atsln) file reside. This can be done by:
  - a. Right clicking the code (.asm) file and selecting "Open File Location".
  - b. Once the file explorer is open, looking at the directory bar at the top, click on the first folder name that's different than the folder you're currently viewing (Your Atmel project name).

Example: In this example, the Atmel project's name is "Assembly Trial". So, the folder selected would be the first folder to have a different name than "Assemble Trial" looking from left to right.

Note: Sometimes you might have 1, 2, or 3 folders with the project's name. In this example, there are 3 folders.

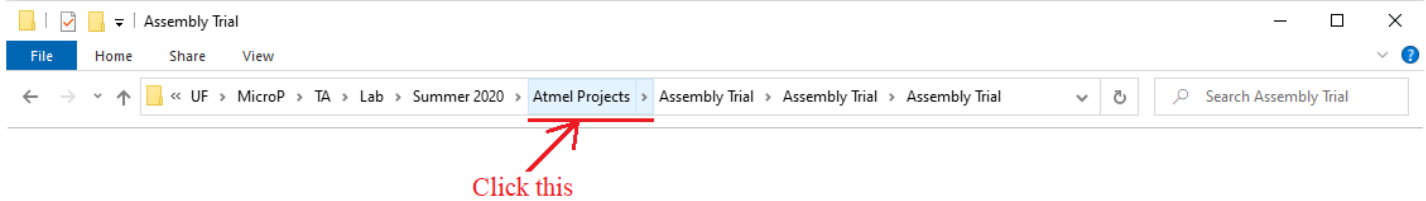

c. Once you click the parent folder as instructed, you will see your Atmel project folder as follows:

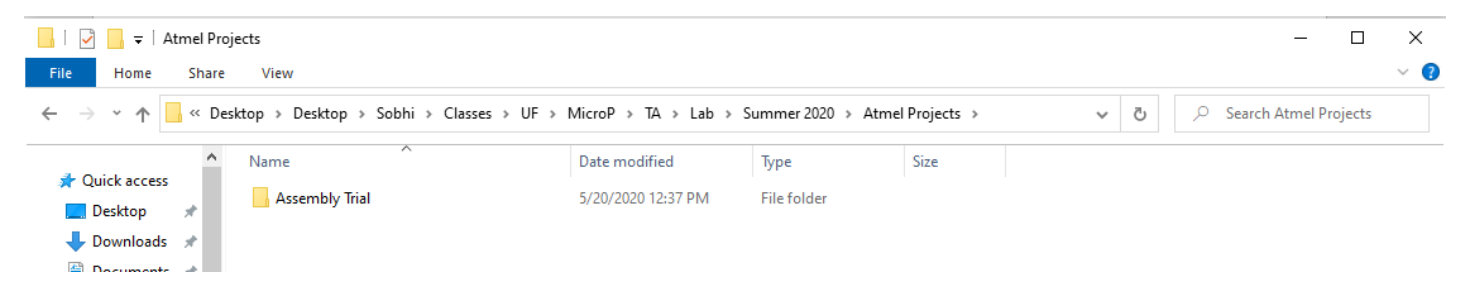

## **Compressing Atmel Studio Project into ZIP File**

2. Now that you have located the folder containing the entire Atmel project, right click the project folder, hover over "Send to", and from the sub-list that appears, select "Compressed (zipped) folder".

| Name           | Date modified                                                                                                    | Туре       | Size                                              |
|----------------|----------------------------------------------------------------------------------------------------|------------|---------------------------------------------------|
| Assembly Trial | 5/20/2020 12:37 PM                                                                                                    | File folde | r                                                 |
|                | Open     Open in new window     Pin to Quick access     Open in Visual Studio     Scan for viruses     Check reputation in KSN     Kaspersky Application Advisor     Give access to     Restore previous versions     Combine files in Acrobat     Include in library     Pin to Start | ><br>>     |                                                   |
|                | Send to                                                                                                    | >          | 8 Bluetooth device                                |
|                | Cut<br>Copy                                                                                                    |            | Compressed (zipped) folder                        |
|                | Create shortcut<br>Delete<br>Rename                                                                                                    |            | Documents Fax recipient Mail recipient TeamViewer |
|                | Properties                                                                                                    | ĥ          |                                                   |

3. Having done that, you will have created a compressed (.zip) file of your project which you will then submit on canvas. You can copy that file to your desktop to make it easier to locate as you submit to canvas.

| Name                 | Date modified      | Туре             | Size  |
|----------------------|--------------------|------------------|-------|
| Assembly Trial       | 5/20/2020 12:37 PM | File folder      |       |
| 🔢 Assembly Trial.zip | 6/15/2020 12:20 PM | Compressed (zipp | 95 KB |